## Edmark Reading Program Online

## **How to Add Students**

- Go to https://edmarkreadingonline.com, and sign in to your account. (The School Admin or teachers can add students.)
- 2. In the USERS column, click Add Student.
- J. In the box that pops up, enter the student's first and last names, assign a user ID and password, and click Save. (The password must be at least 6 characters and is case sensitive.)
- 4. Choose whether to enable multi-factor authentication (MFA) for the student by selecting or unselecting the box by "Enable MFA for this student." Click ? for more information.

| USERS                                   | Total Students: 3<br>My Students: 3 | 2023-2024 Seats: 125<br>Available Seats: 122 | 2024-2025 Seats: 11<br>Available Seats: 11 |
|-----------------------------------------|-------------------------------------|----------------------------------------------|--------------------------------------------|
| Add Student Add License ? Sort by: Name |                                     |                                              | Sort by: Name v                            |
| Role Name                               | Тад                                 | MFA                                          |                                            |
| C Learner, Lisa                         | (No Tag)                            |                                              | 2 Assignments<br>0 Ungraded                |
| Pupil, Patty                            | (No Tag)                            |                                              | O Assignments O Ungraded                   |
| Student, Sammy                          | (No Tag)                            |                                              | O Assignments<br>O Ungraded                |
| 도고 Teacher, Tammy                       | (No Tag)                            |                                              | <b>9</b>                                   |
|                                         |                                     |                                              |                                            |

| NEW STUDENT                                 | × |  |  |
|---------------------------------------------|---|--|--|
| ( First Name                                |   |  |  |
| (a) Last Name                               |   |  |  |
| Q= User ID                                  |   |  |  |
| Password must be at least 6 characters.     |   |  |  |
| Scroup Tag (Optional)                       |   |  |  |
| Teacher:                                    |   |  |  |
|                                             | ~ |  |  |
| $\checkmark$ Enable MFA for this student. ? |   |  |  |
| CANCEL                                      |   |  |  |

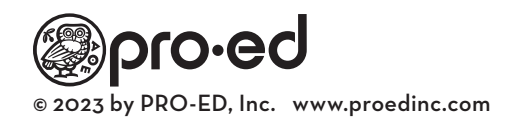